# Start by creating a Site Definition

|                                                                                                    | :3                                                                                                    |                                                                                                    |       | ×                                     |
|----------------------------------------------------------------------------------------------------|----------------------------------------------------------------------------------------------------|----------------------------------------------------------------------------------------------------|-------|---------------------------------------|
| ic Advanced                                                                                                    |                                                                                                    |                                                                                                    |       |                                       |
| ategory                                                                                                    | Local Info                                                                                                    |                                                                                                    |       |                                       |
| ocal Info<br>emote Info                                                                                                    | Site name:                                                                                                    | Week?                                                                                                    |       | You can reload your Dynam             |
| esting Server<br>Iloaking                                                                                                    | Level week felden.                                                                                                    |                                                                                                    |       | site from last week!                  |
| esign Notes<br>ite Map Layout<br>ile View Columns                                                                                                    | Local root <u>r</u> older:                                                                                                    | Refresh local file list automatically                                                                                                    |       | Rename appropriately.                 |
| Contribute                                                                                                    | D.C. J                                                                                                    |                                                                                                    |       |                                       |
|                                                                                                    | Derault images rolder:                                                                                                    | 1                                                                                                    |       |                                       |
|                                                                                                    | <u>H</u> TTP address:                                                                                                    | http://intshort.bcuc.ac.uk/~MyUserID/                                                                                                    |       | Requires Manually Typing in           |
|                                                                                                    |                                                                                                    | This address enables the Link Checker to<br>detect HTTP links that refer to your own<br>site.                                                                                                    |       | using the advanced option!            |
|                                                                                                    | Carbe:                                                                                                    | Enable cache                                                                                                    |       |                                       |
|                                                                                                    | canor                                                                                                    | The cache maintains file and asset<br>information in the site. This speeds up the<br>Asset panel, link management, and Site<br>Map features.                                                                                                    |       |                                       |
|                                                                                                    |                                                                                                    |                                                                                                    |       |                                       |
|                                                                                                    |                                                                                                    |                                                                                                    |       |                                       |
|                                                                                                    |                                                                                                    |                                                                                                    |       |                                       |
|                                                                                                    |                                                                                                    |                                                                                                    |       |                                       |
|                                                                                                    |                                                                                                    |                                                                                                    | i i   |                                       |
|                                                                                                    |                                                                                                    |                                                                                                    |       | Help                                  |
| vanced Rem                                                                                                    | ote Info                                                                                                    |                                                                                                    |       |                                       |
| Definition for Weel                                                                                                    | 3                                                                                                    |                                                                                                    |       | ×                                     |
| ic Advanced                                                                                                    |                                                                                                    |                                                                                                    |       |                                       |
|                                                                                                    |                                                                                                    |                                                                                                    |       |                                       |
| ategory                                                                                                    | Remote Info                                                                                                    |                                                                                                    |       |                                       |
| ategory<br>ocal Info<br>emote Info                                                                                                    | Remote Info                                                                                                    |                                                                                                    |       |                                       |
| ategory<br>ocal Info<br>emote Info<br>esting Server<br>loaking                                                                                               | Remote Info <u>A</u> ccess: FTP ETP host: Intsi                                                                                                    | ▼<br>nort.bcuc.ac.uk                                                                                                    |       |                                       |
| ategory<br>ocal Info<br>esting Server<br>Joaking<br>Design Notes<br>iite Map Layout                                                                          | Remote Info Access: FTP FTP host: intst Host directory: outble                                                                                                    | nort.bcuc.ac.uk                                                                                                    |       |                                       |
| ategory<br>ocal Info<br>temote Info<br>esting Server<br>Cloaking<br>vesign Notes<br>ite Map Layout<br>ile View Columns<br>contribute                         | Remote Info Access: FTP FTP host: intsh Host directory: publ                                                                                                    | rort.bcuc.ac.uk                                                                                                    |       | Your user ID and                      |
| ategory<br>ocal Info<br>emote Info<br>esting Server<br>Cloaking<br>vesign Notes<br>ite Map Layout<br>ile View Columns<br>iontribute                          | Remote Info<br><u>A</u> ccess: FTP<br>FTP <u>h</u> ost: intsi<br>Host <u>directory:</u> publ<br><u>L</u> ogin: User<br>Password: ****                                  | nort.bcuc.ac.uk<br>lic_html<br>Mame99 Iest                                                                                                    |       | Your user ID and<br>private password! |
| ategory<br>ocal Info<br>temote Info<br>esting Server<br>Cloaking<br>vesign Notes<br>ite Map Layout<br>ile View Columns<br>contribute                         | Remote Info                                                                                                    | Therefore a service of the service of the service |       | Your user ID and<br>private password! |
| ategory<br>ocal Info<br>emote Info<br>esting Server<br>Cloaking<br>vesign Notes<br>ite Map Layout<br>ile View Columns<br>Contribute                          | Remote Info Access: FTP FTP host: intst Host directory: public Login: User Password: ****                                                                              | Inort.bcuc.ac.uk<br>ic_html<br>IName99<br>Iest<br>*****<br>Save<br>se passive ETP<br>se firewall<br>Firewall<br>Settings.                                                                                                    |       | Your user ID and<br>private password! |
| ategory<br>ocal Info<br>emote Info<br>esting Server<br>Ioaking<br>vesign Notes<br>ite Map Layout<br>ite Map Layout<br>ite View Columns<br>contribute         | Remote Info                                                                                                    | Inort.bcuc.ac.uk<br>ic_html<br>Name99 Iest<br>***** I Saye<br>se passive ETP<br>se firewall Firewall Settings.<br>se Secure FTP (SFTP)                                                                                                    |       | Your user ID and<br>private password! |
| ategory<br>ocal Info<br>emote Info<br>esting Server<br>loaking<br>esign Notes<br>ite Map Layout<br>ile View Columns<br>iontribute                            | Remote Info                                                                                                    | Inort.bcuc.ac.uk<br>ic_html<br>Name99 Iest<br>***** I I Save<br>se passive ETP<br>se firewall Firewall Settings.<br>se Secure FTP (SFTP)<br>ver Compatibility                                                                                                    |       | Your user ID and<br>private password! |
| ategory<br>ocal Info<br>emote Info<br>esting Server<br>loaking<br>iseign Notes<br>ite Map Layout<br>ile View Columns<br>contribute                           | Remote Info<br><u>A</u> ccess: FTP<br>FTP <u>h</u> ost: intsf<br>Host <u>directory</u> : publ<br>Login: user<br>Password: ****<br>□ U<br>□ U<br>Ser<br>A               | Nort.bcuc.ac.uk  ic_html  Name99  Iest  *****  Se passive ETP se firewall  Firewall  Se Secure FTP (SFTP) ver Compatibility  utomatically upload files to server on save                                                                                                    | <br>] | Your user ID and<br>private password! |
| lategory<br>ocal Info<br>temote Info<br>esting Server<br>Daking<br>Design Notes<br>ite Map Layout<br>ite Map Layout<br>ite View Columns<br>Contribute        | Remote Info<br><u>A</u> ccess: FTP<br>FTP <u>h</u> ost: intsi<br>Host <u>directory:</u> publi<br>Login: user<br>Password: ****<br>U<br>U<br>U<br>Ser<br>A<br>E         | Inort.bcuc.ac.uk                                                                                                    |       | Your user ID and<br>private password! |
| Lategory<br>Local Info<br>Remote Info<br>Festing Server<br>Zloaking<br>Design Notes<br>Site Map Layout<br>Sile Map Layout<br>Sile View Columns<br>Contribute | Remote Info                                                                                                    | Inort.bcuc.ac.uk<br>ic_html<br>Image P Iest<br>****** ✓ ✓ Sage<br>se passive ETP<br>se firewall Firewall Settings.<br>se Secure FTP (SFTP)<br>ver Compatibility<br>utomatically upload files to server on save<br>nable file check in and check out                                                                                                    | ]     | Your user ID and<br>private password! |
| ategory<br>.ocal Info<br>Remote Info<br>Testing Server<br>Cloaking<br>Design Notes<br>Site Map Layout<br>File View Columns<br>Contribute                     | Remote Info<br><u>A</u> ccess: FTP<br>FTP <u>h</u> ost: intsf<br>Host <u>directory</u> : publ<br>Login: user<br><u>P</u> assword: *****<br>□ U<br>□ U<br>Ser<br>A<br>E | Inort.bcuc.ac.uk<br>ic_html<br>ic_html<br>IName99<br>Iest<br>se passive ETP<br>se firewall<br>Se Secure FTP (SFTP)<br>ver Compatibility<br>utomatically upload files to server on save<br>nable file check in and check out                                                                                                    |       | Your user ID and<br>private password! |
| Lategory<br>.ocal Info<br>Remote Info<br>Testing Server<br>Cloaking<br>Design Notes<br>Site Map Layout<br>Tile View Columns<br>Contribute                    | Remote Info                                                                                                    | Inort.bcuc.ac.uk<br>ic_html<br>ic_html<br>Name99<br>Iest<br>se passive ETP<br>se firewall<br>Se Secure FTP (SFTP)<br>ver Compatibility<br>utomatically upload files to server on save<br>nable file check in and check out                                                                                                    |       | Your user ID and<br>private password! |
| Lategory<br>Local Info<br>Remote Info<br>Festing Server<br>Lloaking<br>Design Notes<br>Site Map Layout<br>File View Columns<br>Lontribute                    | Remote Info                                                                                                    | Inort.bcuc.ac.uk<br>ic_html<br>IName99<br>Iest<br>****** ✓ ✓ Sage<br>se passive ETP<br>se firewall Firewall Settings.<br>se Secure FTP (SFTP)<br>ver Compatibility<br>utomatically upload files to server on save<br>nable file check in and check out                                                                                                    |       | Your user ID and<br>private password! |
| Lategory<br>.o.cal Info<br>temote Info<br>esting Server<br>Loaking<br>besign Notes<br>life Map Layout<br>ille View Columns<br>Contribute                     | Remote Info<br><u>A</u> ccess: FTP<br>FTP <u>h</u> ost: intsi<br>Host <u>directory</u> : publ<br>Login: User<br>Password: ****<br>U<br>U<br>U<br>V<br>Ser<br>A<br>E    | Inort.bcuc.ac.uk<br>ic_html<br>ic_html<br>iName99<br>Iest<br>ise passive ETP<br>se firewall<br>Se Secure FTP (SFTP)<br>ver Compatibility<br>utomatically upload files to server on save<br>nable file check in and check out                                                                                                    |       | Your user ID and<br>private password! |
| ategory<br>ocal Info<br>temote Info<br>esting Server<br>Joaking<br>isesign Notes<br>ite Map Layout<br>ile View Columns<br>Contribute                         | Remote Info                                                                                                    | Inort.bcuc.ac.uk<br>ic_html<br>Name99 Iest<br>****** ✓ ✓ Saye<br>se passive ETP<br>se firewall Firewall Settings.<br>se Secure FTP (SFTP)<br>ver Compatibility<br>utomatically upload files to server on save<br>hable file check in and check out                                                                                                    |       | Your user ID and<br>private password! |

## Advanced Testing Server Tab

| Category                                                                                                    | Testing Server                                                                                                    |
|----------------------------------------------------------------------------------------------------|----------------------------------------------------------------------------------------------------|
| Local Info<br>Remote Info<br>Testing Server<br>Cloaking<br>Design Notes<br>Site Map Layout<br>File View Columns<br>Contribute | Server model: PHP MySQL Access: FTP FTP host: intshort.bcuc.ac.uk Host directory: public_html Login: userName99 Iest Password: ******* Save Use passive ETP Use Firewall (in Preferences) Use Secure FTP (SFTP) Server Compatibility URL prefix: http://intshort.bcuc.ac.uk/~MyUserID/ The URL Prefix is the location of the site's root folder on the testing server. |
|                                                                                                    | Note:<br>Dreamweaver fills in this field incorrectly.<br>Manually type in the details.<br>Leave page Blank (None) if not using PHP & MySQL                                                                                                    |

Use the Test option to confirm your settings work OK?.

## Create and apply a site template.

We are going to create a template. Then using the template apply it to the home page *index.html* plus 4 more pages: *Topic1.html Topic2.html GuestBook.html ContactMe.html* 

- 1. We will start by creating a blank page in our site *temp1.html*
- 2. Open *temp1.html* in design view.
- 3. Centre the cursor using align centre from the properties inspector.
- 4. Insert a table
  - ?? 4 rows
  - ?? 7 columns
  - ?? with a width of 700 pixels (check this is pixels and NOT %)

?? Keep the border thickness set to 1 at this stage even if you require no borders in the final template. You will find it impossible to resize by dragging with the mouse with 0 size!

| Table                      |
|----------------------------|
| Table size                 |
| Rows: 4 Columns: 7         |
| Table width: 700 pixels    |
| Border thickness: 1 pixels |
| Cell padding:              |
| Cell spacing:              |
| Header                     |
| None Left Top Both         |
| Accessibility              |
| Caption:                   |
| Align caption: top 🖌       |
| Summary:                   |
|                            |
| Help OK Cancel             |

?? Use the blank defaults for the other settings

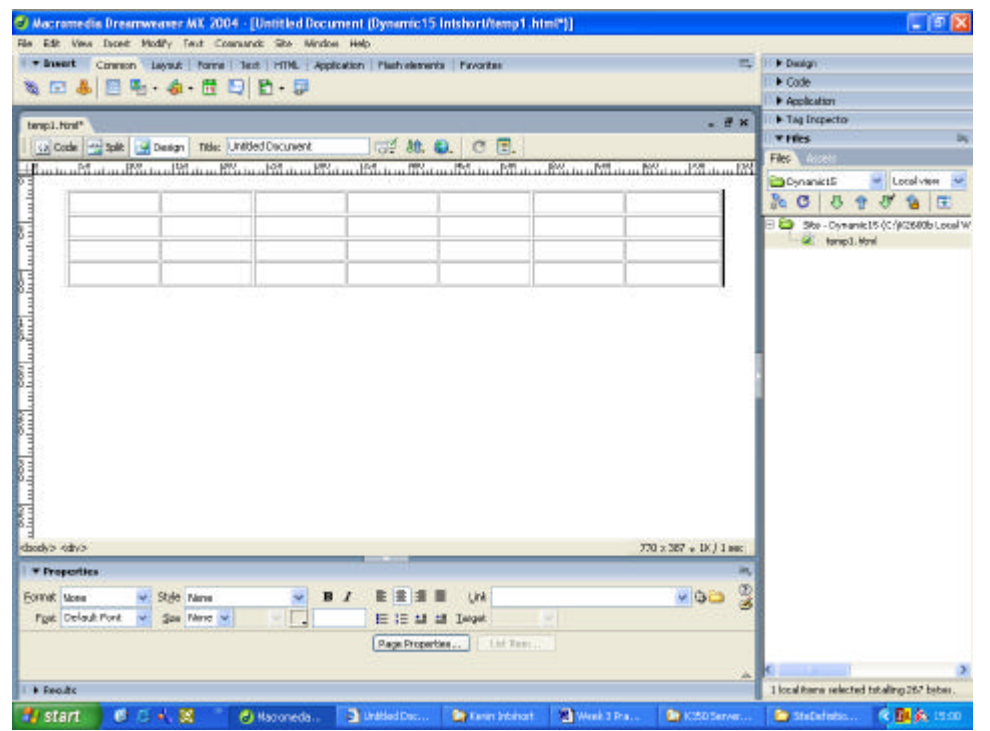

We will now size the table and fill the spaces using image place holders to create the outline design.

5. The first cell in the first row will be a logo. Place the curser inside the cell then select **insert > image object > image placeholder** or via the common tool bar

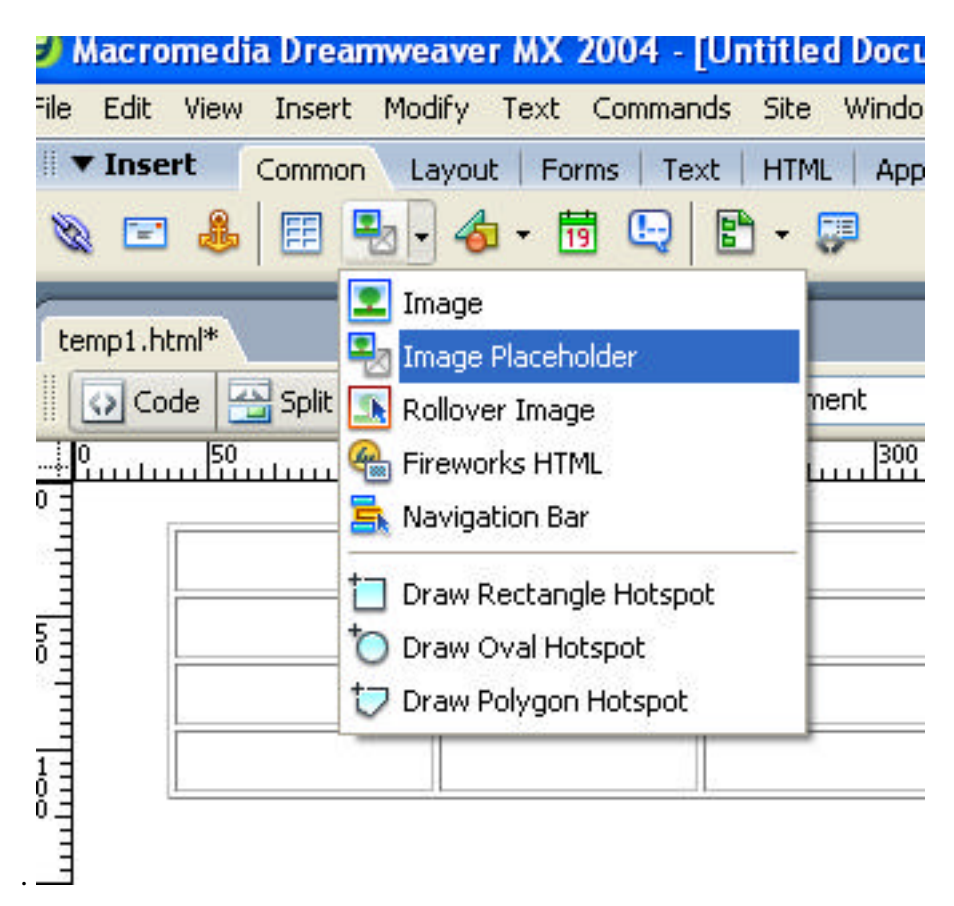

- 6. Call this Logo and set the size for the placeholder to 60 x 60 pixels.
- 7. Next we are going to make one large cell spanning the next 6 columns of the first row. Click in the second cell of the first row then click and drag to select the rest of the cells to the right.
- To merge the selected cells, from the top tool bar select: Modify > Table > Merge Cells or Right click and select Table > Merge Cells or use the keyboard short cut Control + Alt + M
   NB (*Keyboard short cut did not function correctly in the B20 lab!*)
- Insert a placeholder into the merged cells called Banner as before in step 5. The height will be the same as before 60 pixels and the width will be a maximum of 600 pixels.

#### **NB:** (*The default size for a commercial banner is 60x468*)

- 10. The second row will be populated by 7 placeholders 100 x 33 pixels. the first and last cell will have a 1x1 pixel transparent gif resized to 100 x 33 pixels. This is used for padding and to prevent the cell from collapsing or resizing.
- 11. All of row 3 is to be merged into one large cell as in step 8
- 12. Repeat again merging all of row 4 into a single cell.
- 13. Select row 3 and drag down the page pushing row 4 down ahead of it. Use the ruler on the left to gauge the size, about 500 pixels mark should be OK. If you can't see the ruler you may need to turn it on > via top tool bar View > Rulers

#### NB: Also option to change measurement formatting.

14. Remember to save your changes as you go along. **Control S or File > Save** 

You should now have something like this.

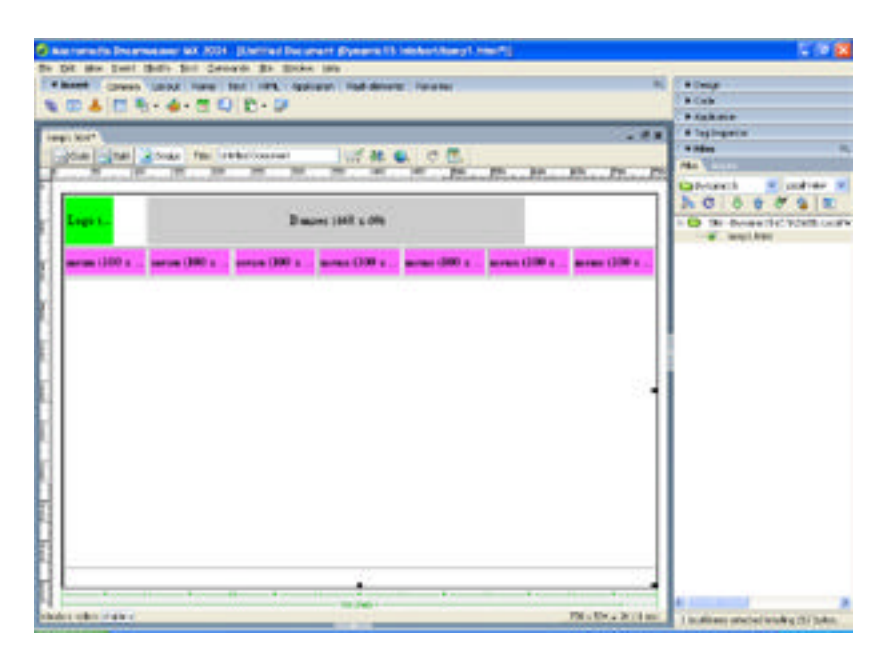

# Part 2

## Exchanging the placeholders by creating or importing images.

Having created the page skeleton we now need to flesh it out by creating the images and exchanging them with the placeholders.

You can use the example graphics in the graphics folder on the L drive in the Dynamic folder. However time permitting try making your own in Fireworks.

Items required:

?? Logo 60x60

?? Banner 60x600 max or 60x468 commercial size.

Buttons all 33x100

- 1. Home
- 2. Guest Book
- 3. Topic One
- 4. Topic Two
- 5. Contact Me

All sizes in pixels and the working file should be saved as a gif or jpg NB Fireworks also saves a png file for updating and editing the graphic latter!

You can use any program of your choice to create the graphics however as Dreamweaver is now so tightly integrated with Fireworks it is a simple matter to Jump back and forth between the two programs converting the placeholders on route.

## **Using Fireworks from Dreamweaver**

Select the first placeholder to convert to a graphic by left clicking on it. Then either right click and select **Create Image In Fireworks** or use the button in the Properties Inspector.

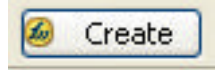

## **Editing in Fireworks**

| 🙆 Macros                                            | media Fireworks MX 2004 - [Lego ∉ 100%*]                                                          | E 🛙 🛛                                     |
|-----------------------------------------------------|---------------------------------------------------------------------------------------------------|-------------------------------------------|
| Select                                              | Logo* . # ×<br>Voignal © Provise []2-Lb ⊞ 4-Lb                                                    | Coptanzo     Layers     Loyers     Tormal |
| Binnos<br>P. S. S. S. S. S. S. S. S. S. S. S. S. S. |                                                                                                   |                                           |
| 94                                                  | I ▼ Preperties<br>bournent Canvas Canvas See Inage Size Fit Canvas ©<br>tage HA GIF WebShap 128 ▲ | Franke t 😰 🖬 🖬 📽                          |

Jumping into Fireworks like this will create an empty work area the correct size for the object. It is now a simply task of filling in the space. Your first attempts will probably be quite crude but with a little practice they will soon look very professional.

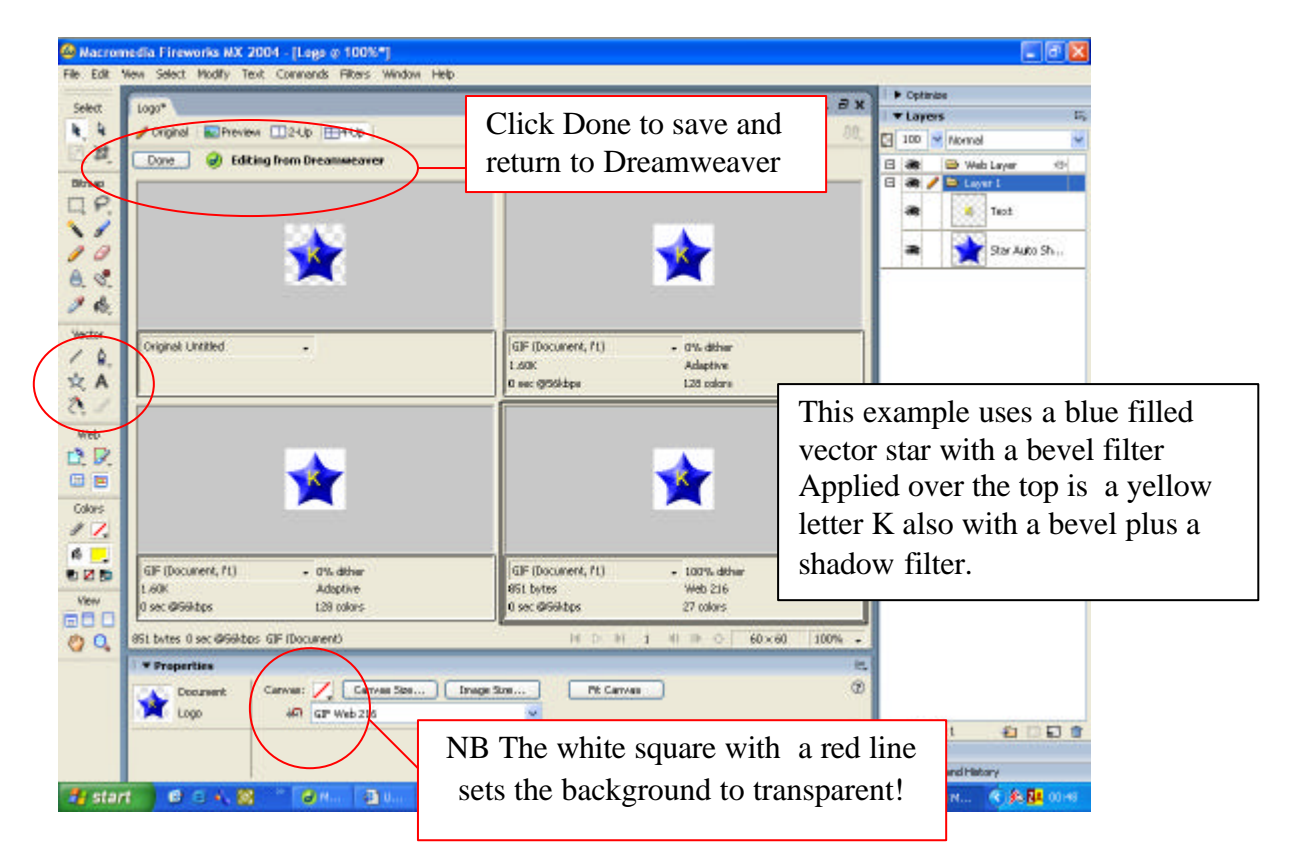

Having created your logo select your choice of optimisation, changing the setting as required, then click the Button marked **Done** 

You will now be asked to save the file **<u>twice!</u>** 

- ?? The first save, saves all your layer information as a png file. (*This is very similar to the Photoshop psd format.*)
- ?? The second save, saves the file using the setting of your choice as highlighted by the box outline.

For simple shapes and text the gif format will probability give the best results.

## Create A Banner

In a similar vein create a banner!

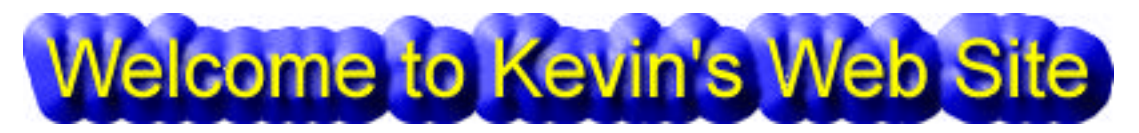

In this example the text was expanded to fill the area, then a drop shadow was applied plus a second effect, a blue outer bevel. All settings use the manufactures defaults. Again save into your images folder making the two format saves!

## **Create the Buttons**

The first and last space in the button row will be blank. For these to spaces will insert a blank 1x1 pixel gif. You will find a transparent gif in the Examples Graphics folder. To use an existing image. Double click on the placeholder, then use the dropdown browser to navigate to the L drive > Short Courses .> Web Page Design Short Courses > Dynamic Web Page Design > Graphics > Buttons. Select the Transparent gif and click OK

Then read the pop up dialog box!

| Macrom  | edia Dreamweaver MX 2004                                                                                             | 6 |
|---------|----------------------------------------------------------------------------------------------------|---|
| 2       | This file is outside of the root folder of site 'Dynamic15',<br>and may not be accessible when you publish the site. | , |
|         | Your root folder is:<br>C:\K2600b Local Websites\Dynamic15 Intshort\                                                 |   |
|         | Would you like to copy the file there now?                                                                           |   |
|         | Yes No                                                                                                    |   |
| Say Yes | and save to your images folder.                                                                                      |   |

STOP at this point and read the next instruction!

#### Before clicking on anything set the size of the gif in the Properties Inspector!

In the properties Inspector type a height of 33 pixels and a width of 100 pixels. As the image is only 1x1 pixel it is not so easy to select if you lose the focus.

Copy and paste the first transparent gif into the second blank space on the other side of the menu bar **deleting** the placeholder just prior to the paste!

### Now create the Buttons graphics

- 1. Home
- 2. Guest Book
- 3. Topic One
- 4. Topic Two
- 5. Contact Me

We have several choices for this. We can modify the supplied examples or use the button maker to design our own.

Which ever method you use for your button start with the longest text. Items 2 & 5 both have 10 characters so start with one of them.

#### Tip

Make notes of the setting for the first button as you go along. Then you can apply the same settings to the others for a professional uniform look!

### Using the Option Create Button

| Select Select Uo over Down Over While Down Active Area Over While Down Active Area Ove | 22<br>*  |
|----------------------------------------------------------------------------------------------------|----------|
| Select meter States" Uter States Uter States States | 22,<br>* |
| Image: Strate in the strate in the strate                  | <b>₩</b> |
| EL 14.<br>Bitmep                                                                                                    | 441      |
| Bine Ske                                                                                                    |          |
|                                                                                                    |          |
|                                                                                                    |          |
|                                                                                                    |          |
|                                                                                                    |          |
|                                                                                                    |          |
| Guest Book                                                                                                    |          |
| Vector                                                                                                    |          |
| (2) * 1                                                                                                    |          |
| H.A.                                                                                                    |          |
| <u>e</u> , /                                                                                                    |          |
| Web                                                                                                    |          |
|                                                                                                    |          |
|                                                                                                    |          |
|                                                                                                    |          |
| Subscittorie Q and the builton: Use the drawing and editing tools to create the Up state of the builton. To add links or behaviors, first                                                                                                    |          |
| select the active area tab.                                                                                                    |          |
| Van                                                                                                    |          |
| The Dispert a Button                                                                                                    |          |
| Troperties                                                                                                    |          |
| Text Anal 🖌 20 🖌 🛄 B / 🛄 🖸 100 🖌 Normal 😽 🛞                                                                                                    |          |
| 4/0 ¥ I 100 ¥ % Ø 0. ≅ € ∃ ≡ ≾ tfrets: +, -                                                                                                    |          |
| W: 139 X -66 To V 10 V 27 Smooth Anth-Mass V C Drop Shadow France 4 C                                                                                                    |          |
| # 20 1 24 ☆ 100% ¥ .* 0 ¥ (*)Autotem                                                                                                    |          |
| Watart C. A. S. Con. St. Dr. Dr. Dr. Dr. Dr. Dr. Dr. Dr. Dr. Dr                                                                                                    | 102:01   |

The wizard will help by stepping you through the process.

- ?? First create the UP state, Centre the text in a font and colour of your choice. Try a size of 18 or 20 depending on font and weight I have applied a drop shadow via the effects dialog box in the Properties Inspector and have the background set to transparent.
- ?? Next click on the **Over** tab to create the next state. Use the **Copy Up State** dialog button to copy forward the text from the over graphic. The simplest adaptation is just to cycle the text colour for this and the next button state. A strong contrasting colour will work well for this
- ?? For the **Down** state I used a dark colour blend
- ?? For the **Over While Down** a Lighter colour blend

Dynamic Web Page Design Week 3 Practical

- ?? For the active area I have used the Automatic Default
- ?? Clicking **Done** steps you back to Fireworks main work area.
- ?? Clicking Done again steps you back to Dreamweaver
- ?? **Save** your graphics to your *'images folder'*. (*See screen shot below*) You only need to save the graphs and do not require the HTML
- ?? The button behaviors are applied automatically to create the rollover for you.
- ?? Save and test. Remember if you are using the testing server option to upload the graphics!

| Up         | Over       | Down       | Over & Down |
|------------|------------|------------|-------------|
| Guest Book | Guest Book | Guest Book | Guest Book  |

| Export                                                           |                                                                                                    |                                                                      |                                    |      |         |         |              | ? 🛛          |  |
|------------------------------------------------------------------|----------------------------------------------------------------------------------------------------|----------------------------------------------------------------------|------------------------------------|------|---------|---------|--------------|--------------|--|
| Save jn:                                                         | 🚞 Images                                                                                                    |                                                                      |                                    | ~    | G 🖠     | Þ       | <del>.</del> |              |  |
| My Recent<br>Documents<br>Desktop<br>My Documents<br>My Computer | <ul> <li>_notes</li> <li>Banner.gif</li> <li>Banner.png</li> <li>GuestBook_r2_</li> <li>GuestBook_r2_</li> <li>GuestBook_r2_</li> <li>GuestBook_r2_</li> <li>GuestBook_r2_</li> <li>Home.png</li> <li>Home_r2_c2_f2</li> <li>Home_r2_c2_f4</li> <li>Home_r2_c2_f4</li> <li>Logo.gif</li> <li>Logo.png</li> </ul> | )<br>c2.gif<br>c2_f2.gif<br>c2_f3.gif<br>c2_f4.gif<br>3.gif<br>4.gif | spacer.gif                         | if   |         |         |              |              |  |
| <b>S</b>                                                         | File <u>n</u> ame:                                                                                                    | Home.gif                                                             |                                    |      |         | *       |              | <u>S</u> ave |  |
| My Network                                                       | Save as <u>t</u> ype:                                                                                                    | Images Or                                                            | nly                                |      |         | ~       |              | Cancel       |  |
|                                                                  | HTML:                                                                                                    | None                                                                 |                                    |      |         | ~       |              | Options      |  |
|                                                                  | Slices:                                                                                                    | Export Slic                                                          | ies                                | -    | 1       | ×       | -            |              |  |
|                                                                  |                                                                                                    |                                                                      | a siices oniy<br>areas without sli | tes] | Current | rrame ( | only         |              |  |
|                                                                  |                                                                                                    |                                                                      |                                    |      |         |         |              |              |  |

To create the next four buttons again start by editing the place holder in Fireworks. But this time just open the first PNG file and copy and past for the next.

All that is then required is to use the selection tool to display the text and modify for the next button.

**Click Done** and **Save** both files with a <u>suitable name</u> as you return to Dreamweaver. *Repeat for the rest of the buttons.* 

### You should now have something like this?

| tempt.html | - d x                                          |
|------------|------------------------------------------------|
|            |                                                |
|            | Welcome to Kevin's Web Site                    |
|            | Home Guest Book Topic One Topic Two Contact Me |
|            |                                                |

Again Don't forget to save your work!

If you are going to use any Java scripts for drop down menus or for a Scrolling Marquee add them next!

In the bottom row I am going to add as scrolling marquee, so that is the next task! We can hand code the Marquee tag as in week two of the Internet and Web Page Design Class or simply use a plug in.

Find and load by Double Clicking the file (MX16440\_Marquee.mxp) This extension will be found in the Dreamweaver Extensions folder on the L drive: Short Courses > Internet and Web Page Design > All Groups > Dreamweaver Extensions

After installing place the cursor in the bottom row of your table and launch the plugin. Complete the dialog box bellow as required.

| st i       | croling test goes here                            |             |                                                   | СК     |             |
|------------|---------------------------------------------------|-------------|---------------------------------------------------|--------|-------------|
| Font Defau | t Font                                            | × 5         | * 2 · ·                                           | Cancel | - and and a |
| Fort Color | 000071 BG Color #11                               | 000         |                                                   |        |             |
|            |                                                   |             |                                                   |        |             |
| Direction  | Speed                                             | Dehaviour   | Align                                             |        |             |
| 💿 Left     | Delay 90 🛩                                        | Scroll      | Midde                                             |        |             |
| O Right    | Amount 2 🛩                                        | O side      | O Bottom                                          |        |             |
|            |                                                   | O Alternate | O top                                             |        |             |
| Size       |                                                   |             |                                                   |        |             |
| width 100  | <ul> <li>in Powels</li> <li>in Percent</li> </ul> | Height 20   | <ul> <li>in Porels</li> <li>in Percent</li> </ul> |        |             |
| Repeat 🗹   | Continuously Taxes                                |             |                                                   |        |             |
| nepros co  | constraints [ ] and                               |             |                                                   |        |             |

Again Don't forget to save your work! Then test the page in Internet Explorer.

If all works and looks OK we can add an editable region and convert the page to a template.

## **Creating an Editable Region**

Place the cursor in the third row . It will almost certainly Align Middle, the default setting.

We will want the content to run down the page so change to Align Top and Left

| Pro | perties      | × 507        | ( <u>200</u> 2) |      |   |     |                 | _ | _    |    |
|-----|--------------|--------------|-----------------|------|---|-----|-----------------|---|------|----|
| mat | None         | *            | Style           | None |   |     | ~               | в | I    |    |
| ont | Default Font | *            | <u>S</u> ize    | None | * |     | 2               |   |      | IΞ |
| E   | Cell         | Hor <u>z</u> | Left            | ~    | W |     | N <u>o</u> wrap |   | Bg   |    |
| -   | i ji         | Ver <u>t</u> | Тор             | ~    | Ħ | 381 | H <u>e</u> ader |   | Bg ] |    |
| Res | ults         |              |                 |      |   |     |                 |   |      |    |

Next insert the editable region by selecting from the *Common Tool Bar* > *Templates* > *Editable Region* 

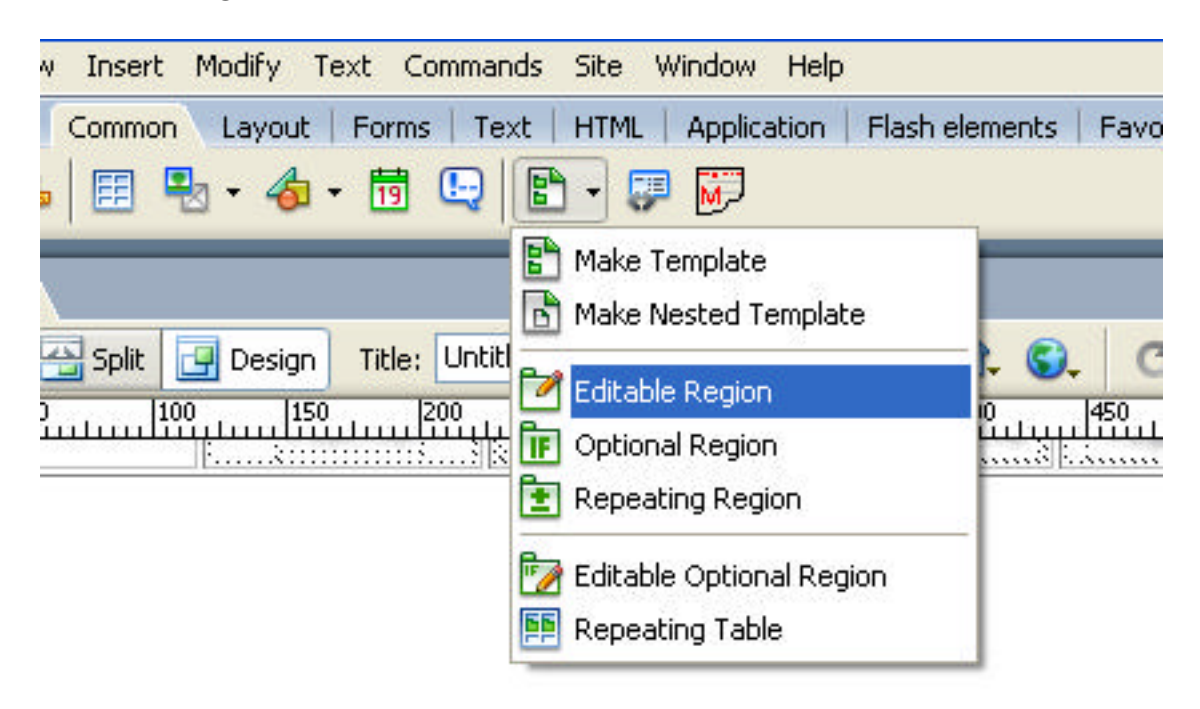

Dreamweaver will then inform you it will convert the page, as detailed bellow.

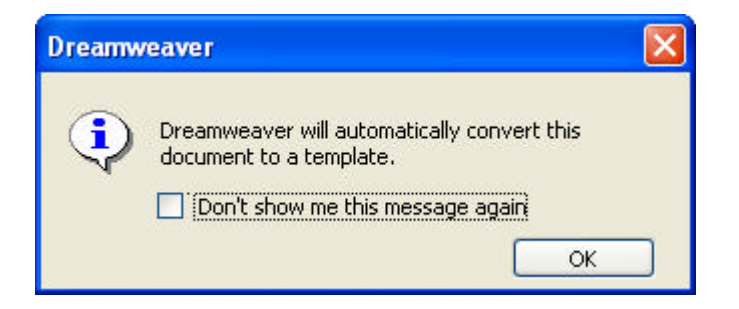

Finally name the Editable Region with an appropriate name.

| New Editable Region                                                                       |                      |
|-------------------------------------------------------------------------------------------|----------------------|
| Name: EditRegion1<br>This region will be editable in documents<br>based on this template. | OK<br>Cancel<br>Help |
| New Editable Region                                                                       | _                    |
| non zanasio negion                                                                        |                      |

Note: The name must not start with a number!

Finally we can save the page as a Template, call it something like Template1 and Dreamweaver will save it to a Template folder with the Extension dwt

| Save As Template                    | •                  |                |                                                        |
|-------------------------------------|--------------------|----------------|--------------------------------------------------------|
| Site:<br>Existing templates:        | Dynamic15 💉        | Save<br>Cancel | Use Save and Dreamweaver<br>will force you to save the |
| Save as:                            | Save as: Template1 | Help           | page as a Template                                     |
| Macromedia Drea<br>Update Li<br>Yes | nks?               | Click Yes      |                                                        |

### You are now Ready to create the first five pages for your site!

As we make the pages we will need to create and add the links to the template page. On saving the template all the pages will then be updated with the new hyperlinks. You need to make the following pages:

index.html (All lower case for the server) The Home Page and GuestBook.html / Topic1.html / Topic2.html / ContactMe.html

# Making your Pages and Updating the Links

From the Top Tool Bar **File > New** and select Templates

| New from Template                                           |                   | ×                                 |
|-------------------------------------------------------------|-------------------|-----------------------------------|
| General Templates                                           |                   |                                   |
| Templates for:<br>Site "Dynamic15"<br>Site "Kevin Intshort" | Site "Dynamic15": | Preview:                          |
|                                                             |                   | Update page when template changes |
| Help Preferences.                                           | Get more content  | C <u>r</u> eate <u>C</u> ancel    |

Select your Template and click Create to make a new page.

| Hacromedia Dreamweaver MX 2004 - [Untitled Document (Untitled-1*)]                                                                                                    | 📰 🖻 🔀                                   |
|----------------------------------------------------------------------------------------------------|-----------------------------------------|
| Ble Edit Yees Deart Modify Ject Commands Ste Window Help                                                                                                    |                                         |
| Insert Connon Layout Forms Text HTML Application Rash elements Favorites                                                                                                    | R. Design                               |
| 医肉头周围, 在, 带门闭, 回回                                                                                                    | P Code                                  |
|                                                                                                    | T + Application                         |
| Transland And Destinat 19                                                                                                    | g + ▼ Tag commtinistanceseditabL. 🗄     |
|                                                                                                    | Attributes Behaviors Reiment C55        |
|                                                                                                    | - TT ET +,                              |
| Han too Fination Fination Fina |                                         |
|                                                                                                    |                                         |
| Welcome to keying Web Site                                                                                                    |                                         |
|                                                                                                    | <                                       |
|                                                                                                    | Thes 5                                  |
| Home Guest Book Topic One Topic Two Contact Me                                                                                                    | Flex Accets                             |
| MainTackers                                                                                                    | 🖨 Dynanict5 🐱 Local view 🐱              |
| - ManTentArea                                                                                                    | CONST                                   |
|                                                                                                    | E Ste - Demand 15 (C-1626)00h Loca      |
|                                                                                                    | E Dinages                               |
| I his is the only Note the name of the                                                                                                    | 🔄 😇 Templates                           |
| nart of the page template used to                                                                                                    | - 🐻 tanpi.html                          |
| part of the page template used to                                                                                                    |                                         |
| that can be create the page in the                                                                                                    |                                         |
|                                                                                                    |                                         |
| edited top right corner!                                                                                                    |                                         |
|                                                                                                    |                                         |
|                                                                                                    |                                         |
| 5                                                                                                    |                                         |
| Convertidence Terrestances a choice a calcoladade a cara a calcolada a convertidade a convertidade a                                                                                                    |                                         |
| Traperties                                                                                                    |                                         |
|                                                                                                    | 9                                       |
|                                                                                                    | 5                                       |
|                                                                                                    |                                         |
| 🔚 Cel Horz Default 🖉 W No map 🛛 Bg 🛛 🔍 Page Properties                                                                                                    |                                         |
| 💶 🗓 🕄 Vest Top 🐱 H S81 Header 🗌 Bg 📮 Brdr 🗍                                                                                                    |                                         |
| B Reute                                                                                                    | • · · · · · · · · · · · · · · · · · · · |
|                                                                                                    | - P                                     |

### Save the page and 4 more as:

index.html (All lower case for the server) The Home Page and GuestBook.html / Topic1.html / Topic2.html / ContactMe.html

Having created and saved your five pages **close** them before you make your hyperlinks.

Open your Template page and create the hyperlinks for the buttons you made earlier. index.html / GuestBook.html / Topic1.html / Topic2.html / ContactMe.html

We could have added the hyperlinks as we made the buttons but doing it this way we can copy the links direct from the pages eliminating the risk of typing errors.

Finally as you save the template you can update all the pages created with it!

| Update Template Files                                                                                                    |                        |
|----------------------------------------------------------------------------------------------------|------------------------|
| Update templates used in these files?<br>/index.html<br>/GuestBook.html<br>/topic1.html<br>/Topic2.html<br>/ContactMe.html | Update<br>Don't Update |

#### And the confirmation Box

| Update Pages                                                                 |          |
|------------------------------------------------------------------------------|----------|
| Look in: Files That Use 💟 🏾 Template1                                        | Done     |
| Update: 🔲 Library items                                                      |          |
| I emplates                                                                   | Help     |
| updated Topic2.html<br>updated ContactMe.html                                | <u>^</u> |
| Status:<br>updated Topic2.html<br>updated ContactMe.html                     | ^        |
| files examined: 5<br>files updated: 5<br>files which could not be updated: 0 |          |
|                                                                              |          |
| total time: (0:00:00)                                                        | ~        |